### SKYMENU Cloud の発表ノートを iPad にダウンロードする

・SKYMENU Cloud のデータは発表ノートのみ、PDFとしてダウンロードが可能です。
※全児童生徒が利用可能
<データのダウンロードについて>
・SKYMENU Cloud の発表ノートをダウンロードしたい場合は下記に従って、作業を実施してください。
<卒業生データのダウンロードについて>
・小学 6 年生 及び 中学 3 年生、義務教育学校 9 年生が卒業するまでに使っていた SKYMENU Cloud アカウントは、令和 6 年 (2024 年) 3 月 25 日 (月)まで有効です。
・必要なデータがある場合は、PDFとしてダウンロードし、OneDrive にアップロードしたうえで、進学先の端末にダウンロードしてください。
それ以降、旧アカウントは無効化されるので、SKYMENU Cloud 内のデータは削除されます。
※Microsoft アカウントは令和 6 年 (2024 年) 5 月 31 日 (金)まで有効です。

◆作品データ(発表ノート)を iPad にダウンロードする

①[SKYMENU Cloud]をタップします

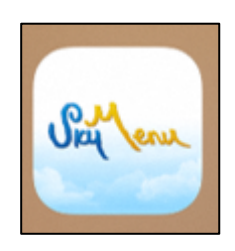

②自分の学年を選択してください③自分のクラスを選択してください④自分の名前を選択してください

|                     |        |           | Und len   |           |  |
|---------------------|--------|-----------|-----------|-----------|--|
|                     |        |           |           |           |  |
| 学年                  | 組      | 名前        |           |           |  |
| 1年                  | テストクラス | 00test01  | k00test09 | k00test17 |  |
| テスト年                |        | k00test02 | k00test10 | k00test18 |  |
|                     |        | k00test03 | k00test11 | k00test19 |  |
|                     |        | k00test04 | k00test12 | k00test20 |  |
|                     |        | k00test05 | k00test13 | k00test21 |  |
|                     |        | k00test06 | k00test14 |           |  |
|                     |        | k00test07 | k00test15 |           |  |
|                     |        | k00test08 | k00test16 |           |  |
|                     |        |           |           |           |  |
| 88<br><sup>先生</sup> | 直接入力   |           |           |           |  |

## ⑤パスワードを入力し、[ログイン]をタップします

- ⑥[発表ノート]をタップします
- ⑦保存したい発表ノートを長押しタップします
- ⑧[PDF で保存]をタップします

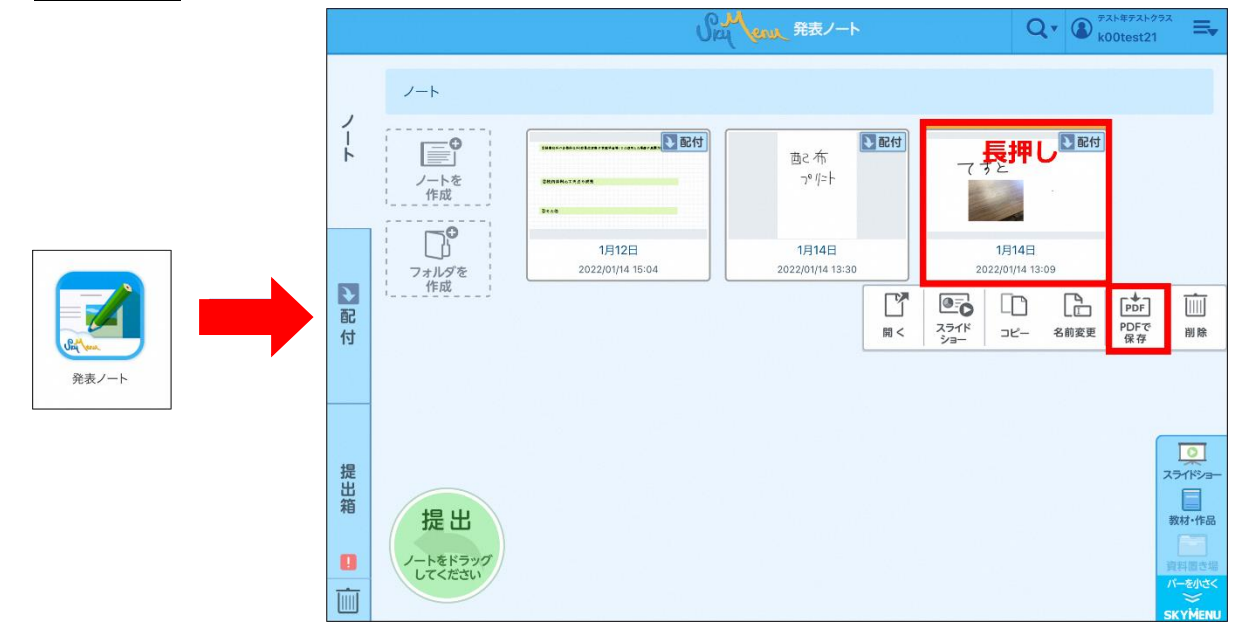

#### ⑨[<u>保存</u>]をタップします

## 10[ダウンロード]をタップします

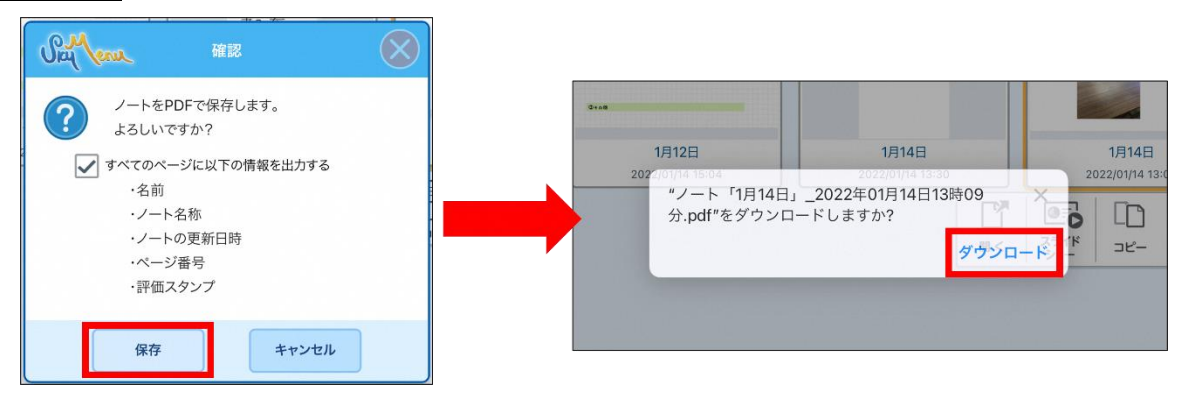

⑪ホーム画面に戻り、[ファイル]をタップします

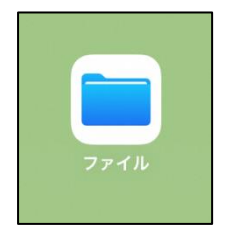

### ②ダウンロードフォルダに発表ノートが、ダウンロードされていることを確認してください

| ati 46 79% 🔜 )               |                            |   |
|------------------------------|----------------------------|---|
| このiPad内 😷 器 選択 < くこの         | piPad内                     |   |
| Q. #                         | 奥索                         |   |
|                              | _                          | - |
|                              |                            |   |
|                              | 7.72                       |   |
| Excel PowerPoint Word ダウンロード | ノート「1月14                   |   |
| 3項目 3項目 0項目 日                | <b>」_2時09分</b><br>今日 11:40 |   |
|                              | 134 KB                     |   |
|                              |                            |   |
|                              |                            |   |
|                              |                            |   |
|                              |                            |   |
|                              |                            |   |
|                              |                            |   |
|                              |                            |   |
|                              |                            |   |
|                              |                            |   |
|                              |                            |   |
|                              |                            |   |
|                              |                            |   |

# 以上で、SKYMENU Cloud の発表ノートのダウンロードは完了です。